# SCSCC BKK - September 24, 2011

# Meet the Mac

# The Login Screen

- Mac supports multiple users
  - Each user has their own custom settings

#### The Desktop

- Icons
- Hard drive(s)
- The *Dock* at the bottom (similar to Quick Launch)

# The Finder (Windows Explorer)

- Click on a drive icon to open the Finder
- Hard drives (names rather than driver letters)
- CD/DVD drives
  - Ejecting CD/DVD or thumb drive

# **Mission Control**

Multiple desktops

# LaunchPad

Displays installed applications

# **Time Machine**

· Automatically backup every hour

# **Disk Utility**

- Everything disk related in one place
- Format, partition, backup, clone, repair

# **Some Mac Applications**

- iTunes
  - Purchase music,on-line, from the iTunes Store
  - Import music from CDs
  - Create custom play lists
  - Create custom CDs
  - · Sync with iPod, iPhone or iPad

- iPhoto
  - Import from camera
  - Manage photos
  - Create albums and slideshows
- iMovie
  - Import and edit video
- iDVD
  - · Create DVDs from iPhoto and/or iMovie
- Safari (web browser)
- Mail

# **Third-Party Software**

- *Microsoft*: Office for the Mac (Word, PowerPoint, Excel and Outlook)
- Adobe: Reader, CS5, Photoshop and Photoshop Elements
- Roxio: Toast (Mac version of CD Creator)
- Intuit: Quicken, QuickBooks, Turbo Tax ...
- Mozilla: Firefox (web browser) and Thunderbird (email client)

#### Software Update

Manual or automatic updates

#### The App Store

- · Free and pay-for applications for your Mac
- Updates

#### **Running Windows on the Mac**

- Apple's Boot Camp
  - Install both Widows and Mac OS on one hard drive
  - Dual boot. Either Windows or Mac OS
- Virtualization
  - Run Windows on the Mac
    - VirtualBox (free)
    - Parallels
    - VMware Fusion